# **INSTALASI phpBB3 DI LINUX**

Saat ini dunia online bukan merupakan istilah asing bagi kita. Dunia online akrab dengan istilah website. Suatu website dikatakan baik apabila menyediakan tool untuk interaksi antara user yang satu dengan yang lain. Banyak aplikasi atau tool yang disediakan dalam suatu website untuk memenuhi tuntutan tesebut. Salah satunya adalah disediakan aplikasi forum pada suatu website. Pada kesempatan ini untuk membuat aplikasi forum kita menggunakan progam phpBB3. Sebelumnya kita harus menyediakan installer phpBB3 dan xampp versi terbaru. Pertama yang kita lakukan adalah menginstal xampp dimana caranya seperti di bawah ini :

#### 1. Download xampp for Linux

Langkah awal adalah download xampp for linux, dimana Anda dapat mendownloadnya di Google. Dimana versi xampp yang saya gunakan saat ini adalah xampp-linux-1.6.7.tar. Apabila Anda sudah mempunyai softwear xampp for linux maka Anda dapat langsung menuju ke step kedua.

### 2. Installation

Apabila Anda sudah mendapatkan installer xampp for Linux maka langkah selanjutnya adalah menginstalnya. Pada kesempatan ini kami menggunakan xampp-linux-1.6.7.tar.gz. Installer ini kita copy pada diektory opt. Diektory opt berada pada computer > file system > opt. Untuk menginstalnya pertama kita masuk root telebih dahulu pada terminal dengan cara ketik sudo bash > enter > masukkan password root. Setelah itu kita tambahkan izin aksesnya dengan pindah directory opt dengan cara cd /opt. Kemudian ketik chmod 777 \*. Langkah selanjutnya adalah meng-exstract arcive file ke direktory /opt. Cara meng-extract-nya adalah tar xvfz xampp-linux-1.6.7.tar.gz -C /opt Apabila terjadi error maka Anda hilangkan -C /opt sehingga tinggal tar xvfz xampp-linux-1.6.7.tar.gz

3. Start

Langkah selanjutnya adalah meng-start xampp agar website kita dapat ditampilkan pada localhost web browser. Cara meng-start seperti di bawah ini /opt/lampp/lampp start

#### Hasilnya seperti di bawah ini

zainudin:~# /opt/lampp/lampp start Starting XAMPP for Linux 1.6.7... XAMPP: XAMPP-Apache is already running. XAMPP: XAMPP-MySQL is already running. XAMPP: XAMPP-ProFTPD is already running. XAMPP for Linux started. Sekarang xampp sudah dijalankan.

#### 4. Test

Apabila xampp sudah dijalankan maka kita dapat mengetesnya dengan cara masuk web browser dengan mengetik URL

http://localhost

Apabila xampp kita sudah berjalan maka tampilannya seperti di bawah ini

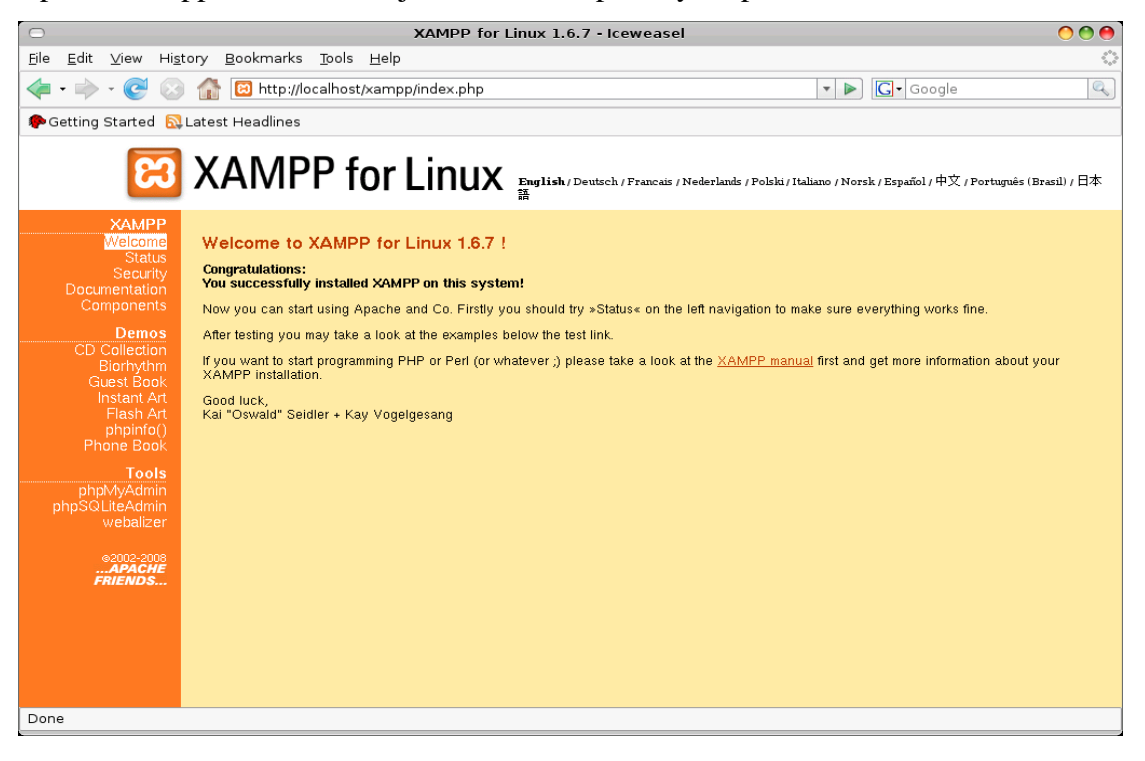

Selanjutnya kita menginstal phpBB3, tetapi sebelumnya kita harus membuat database untuk aplikasi forum ini dengan cara kita buka web browser dengan alamat http://localhost/xampp/ dan kita pilih phpMyAdmin sehingga muncul tampilan seperti ini

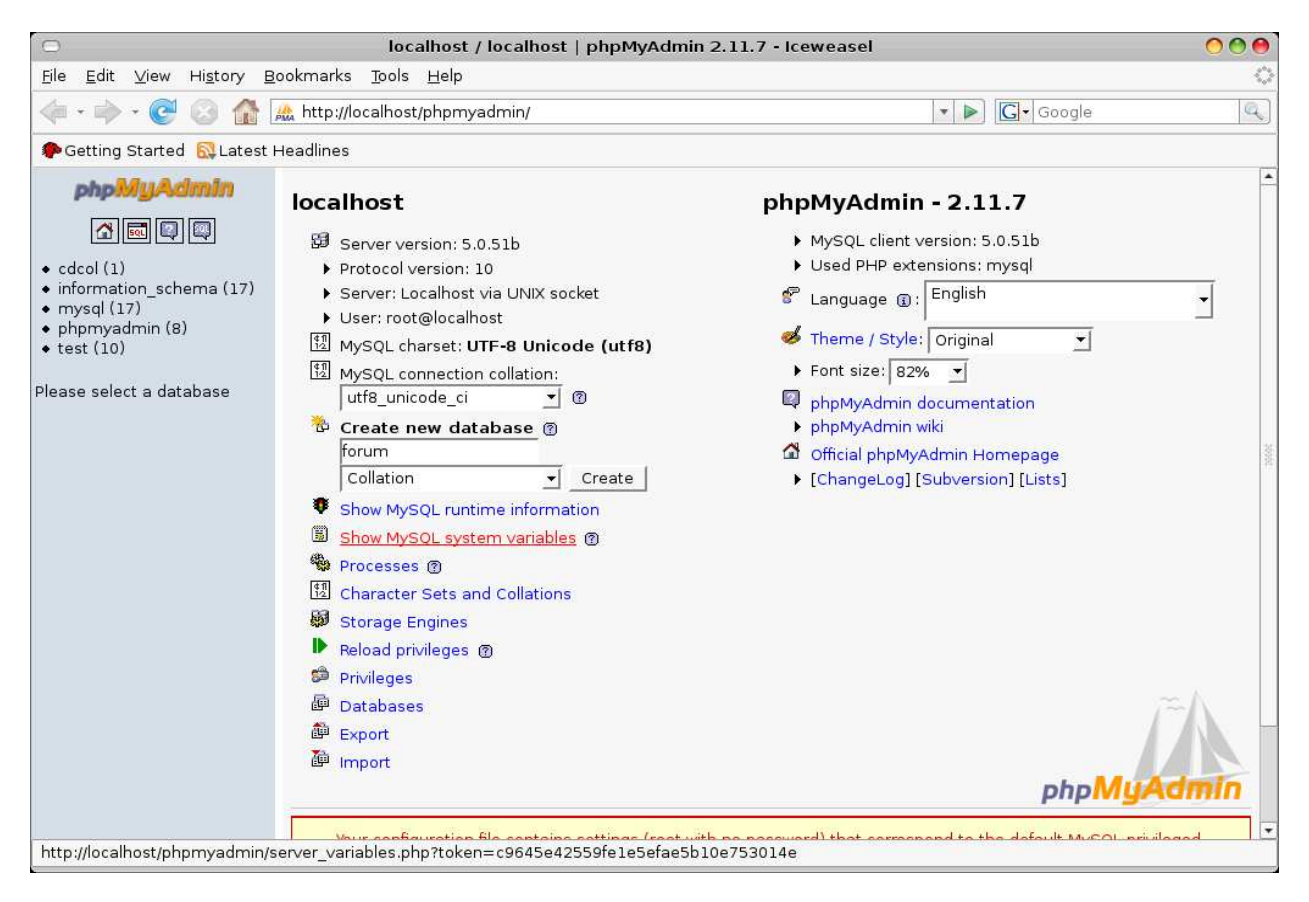

| 💿 localhost / localhost / forum   phpMyAdmin 2.11.7 • Iceweasel 📀 🤇                                                                                                    |            |
|----------------------------------------------------------------------------------------------------|------------|
| <u>F</u> ile <u>E</u> dit <u>V</u> iew Hi <u>s</u> tory <u>B</u> ookmarks <u>T</u> ools <u>H</u> elp                                                                                                    | $\diamond$ |
| A ttp://localhost/phpmyadmin/     A ttp://localhost/phpmyadmin/     A ttp://localhost/phpmyadmin/ | Q          |
| PGetting Started 🔂 Latest Headlines                                                                                                    |            |
| ✓ Getting Started Quarkst Freadmes         ✓ Book Control         ✓ Book Control         ✓ Database         forum (0)         No tables found in database.         SQL query:         CREATE DATABASE ' forum' :         ✓ Profiling [ Edit ] [ Create PHP Cod         No tables found in database.         ✓ Create new table on database forum         Name:         ✓ Create new table on database forum         ✓ Create new table on database forum         ✓ Create new table on database forum         ✓ Create new table on database forum         ✓ Create new table on database forum         ✓ Create new table on database forum         ✓ Create new table on database forum         ✓ Create new table on database forum         ✓ Create new table on database forum         ✓ Create new table on database forum         ✓ Create new table on database forum         ✓ Create new table on database forum         ✓ Create new table on database forum                                                                                                    | •]         |
| Done                                                                                                    |            |

Kita buat database dengan nama forum dan klik create. Apabila berhasil maka akan muncul

Setelah itu buka terminal dan masuk direktori htdocs dan membuat direktori baru misalkan dengan nama phpBB3

## zainudin:~# cd /opt/lampp/htdocs/

## zainudin:/opt/lampp/htdocs# mkdir phpBB3

zainudin:/opt/lampp/htdocs#

Kemudian kita copy installer phpBB3 ke direktori phpBB3

# zainudin:~# cp document/sc/phpBB-3.0.2.tar.bz2 /opt/lampp/htdocs/phpBB3/

dimana document/sc adalah letak installer phpBB3. Setelah itu kita masuk direktori phpBB3 dan kita ekstrak dengan perintah

zainudin:~# cd /opt/lampp/htdocs/phpBB3/

zainudin:/opt/lampp/htdocs/phpBB3# tar xjf phpBB-3.0.2.tar.bz2

Kemudian kita buka web browser dengan alamat http://localhost/phpBB3 dan muncul

| $\Box$       |                                         |                       |                        | Inde                     | k of /php    | oBB3 - Icev | weasel |       |           | 000 |
|--------------|-----------------------------------------|-----------------------|------------------------|--------------------------|--------------|-------------|--------|-------|-----------|-----|
| <u>F</u> ile | <u>E</u> dit <u>∨</u> iew Hi <u>s</u> t | ory <u>B</u> ookmarks | <u>T</u> ools <u>H</u> | <u>⊣</u> elp             |              |             |        |       |           | 0   |
| - 🧼          | 🔶 <b>- C</b> 🛞                          | 🏦 🔞 http://le         | ocalhost/p             | hpBB3/                   |              |             |        | <br>- | Gr Google | Q   |
| 🥐 Ge         | etting Started 🔯 I                      | atest Headlines       |                        |                          |              |             |        |       |           |     |
| In           | dex of                                  | /phpB                 | <b>B</b> 3             |                          |              |             |        |       |           |     |
| N            | ame                                     | <u>Last modi</u>      | fied                   | <u>Size</u> <u>Descr</u> | <u>ption</u> |             |        |       |           |     |
| P _          | arent Directory                         |                       |                        | -                        |              |             |        |       |           |     |
| <b>?</b> ,   | hpBB-3.0.2.tar.b;                       | 2 18-Feb-20           | 09 12:44               | 1.4M                     |              |             |        |       |           |     |
| 0            | hpBB3/                                  | 06-Jul-20             | 08 23:32               | -                        |              |             |        |       |           |     |
| Perl         | v5.10.0 Serve                           | r at localhost        | Port 80                |                          |              |             |        |       |           |     |
| http:/       | localhost/phpBB3/                       | /phpBB3/              |                        |                          |              |             |        |       |           |     |

# kita klik direktori phpBB3 dan muncul

| <u>F</u> ile <u>E</u> dit <u>V</u> iew Hi <u>s</u> tory <u>B</u> ookmarks <u>T</u> ools <u>H</u> elp                                                                                                    | $\langle \rangle$ |
|----------------------------------------------------------------------------------------------------|-------------------|
| 🖕 • 🛶 • 🧟 🕼 🖾 http://localhost/phpBB3/phpBB3/install/index.php 🔹 🕨 💽 Google                                                                                                    | Q)                |
| P Getting Started 🔂 Latest Headlines                                                                                                    |                   |
| OVERVIEW INSTALL CONVERT                                                                                                    | anel              |
| • Introduction         Licenee         Support         Welcome to phpBB3         InpBP <sup>IM</sup> is the most widely used open source bulletin board solution in the world, phpBB3 is the latest installment in a seven ys<br>phpB3 greatly improves on what made phpB2 popular, and adds commonly requested features that were not present in<br>previous versions. We hope it exceeds your expectations.         This installation system will guide you through installing phpBB3, updating to the latest version of phpBB3 from past releases, at<br>you to read the installation guide.         To read the phpBB3 license or learn about obtaining support and our stance on it, please select the respective options from the       side menu. To continue, please select the appropriate tab above.         Powered by phpBB e 2000, 2002, 2007, 2007 phpBB Group | ar .<br>WW        |
| Done                                                                                                    | *                 |

|                                                            | Introduction - Iceweasel                                                                                                    | 000                   |  |  |  |  |
|------------------------------------------------------------|----------------------------------------------------------------------------------------------------|-----------------------|--|--|--|--|
| e <u>E</u> dit <u>V</u> iew Hi <u>s</u> tory <u>B</u> ook  | rmarks <u>T</u> ools <u>H</u> elp                                                                                                    | 1                     |  |  |  |  |
| 🛯 • 🔶 • 💽 🙆 🚮 🔟                                            | http://localhost/phpBB3/phpBB3/install/index.php?mode=install&language=en 🛛 💌 🕞 🕞 Google                                                                                                    | Q                     |  |  |  |  |
| Getting Started 🔂 Latest Hea                               | adlines                                                                                                    |                       |  |  |  |  |
| ohoBB                                                      | Install                                                                                                    | ation Panel           |  |  |  |  |
| OVERVIEW INSTALL CONVER                                    | Select language: British Englis                                                                                                    | ih 🗾 Change           |  |  |  |  |
| >Introduction                                              | Welcome to Installation                                                                                                    |                       |  |  |  |  |
| Requirements                                               | With this option, it is possible to install phpBB3 onto your server.                                                                                                    |                       |  |  |  |  |
| Administrator details                                      | In order to proceed, you will need your database settings. If you do not know your database settings, please contact your host and ask for them. You will not be able to continue without them. You need:                                                                                                    |                       |  |  |  |  |
| Advanced settings<br>Create database tables<br>Final stage | <ul> <li>The Database Type - the database you will be using.</li> <li>The Database server hostname or DSN - the address of the database server.</li> <li>The Database server port - the port of the database server (most of the time this is not needed).</li> <li>The Database name - the name of the database on the server.</li> <li>The Database username and Database password - the login data to access the database.</li> </ul> |                       |  |  |  |  |
|                                                            | Note: If you are installing using SQLite, you should enter the full path to your database file in the DSN field and leave<br>username and password fields blank. For security reasons, you should make sure that the database file is not stored in<br>accessible from the web.                                                                                                    | r the<br>n a location |  |  |  |  |
|                                                            | phpBB3 supports the following databases:                                                                                                    |                       |  |  |  |  |
|                                                            | <ul> <li>MySQL 3.23 or above (MySQLi supported)</li> <li>PostgreSQL 7.3+</li> <li>SQLite 2.8.2+</li> <li>Firebird 2.0+</li> <li>MS SQL Server 2000 or above (directly or via ODBC)</li> <li>Oracle</li> </ul>                                                                                                    |                       |  |  |  |  |
|                                                            | Only those databases supported on your server will be displayed.                                                                                                    |                       |  |  |  |  |
|                                                            | Proceed to next step                                                                                                    |                       |  |  |  |  |
|                                                            |                                                                                                    |                       |  |  |  |  |

# pilih INSTALL muncul tampilan

langsung pilih saja Proceed to next step dan tampilannya

| 0                                                                                                    | Requirements - Icewea                                                                                                    | sel                                                                                                    | 000                                                                                                    |  |  |  |  |
|----------------------------------------------------------------------------------------------------|----------------------------------------------------------------------------------------------------|----------------------------------------------------------------------------------------------------|----------------------------------------------------------------------------------------------------|--|--|--|--|
| <u>F</u> ile <u>E</u> dit <u>V</u> iew Hi <u>s</u> tory <u>B</u> ookm                                                                                                    | arks <u>T</u> ools <u>H</u> elp                                                                                                    |                                                                                                    | 0                                                                                                    |  |  |  |  |
| 🝬 - 🔶 - 🧭 🛞 🚮 🔟 hti                                                                                                    | p://localhost/phpBB3/phpBB3/install/index.php?mod                                                                                                    | de=install⊂=requireme 💌 ▶                                                                                                    | Google                                                                                                    |  |  |  |  |
| PGetting Started 🔂 Latest Headling                                                                                                    | Getting Started 🕅 Latest Headlines                                                                                                    |                                                                                                    |                                                                                                    |  |  |  |  |
| OVERVIEW INSTALL CONVERT                                                                                                    |                                                                                                    |                                                                                                    | Installation Panel                                                                                                    |  |  |  |  |
| <ul> <li>Introduction</li> <li>Requirements</li> <li>Database settings</li> <li>Administrator details</li> <li>Configuration file</li> <li>Advanced settings</li> <li>Create database tables</li> <li>Final stage</li> </ul> | Installation compatibility         Before proceeding with the full installation phpBB will car<br>you are able to install and run phpBB. Please ensure you<br>required tests are passed. If you wish to use any of the fe-<br>tests are passed also.         PHP version and settings         Required - You must be running at least version 4.3.3 of PHP in of<br>in that mode. This will impose limitations on remote administrations at<br>PHP version >= 4.3.3:         PHP setting register_globals is disabled:<br>phpBB will shill run if this setting is enabled, but if possible, it is<br>recommended that register_globals is alsabled on your PHP install<br>for security reasons.         PHP setting allow, urf, fopen is enabled:<br>Optional - This setting is optional, however certain phpBB<br>functions like off-site avatars will not work properly without it.         PHP function getimagesize() is available:<br>Required - in order for phpBB to function correctly, the<br>getimageste function needs to be available. | ry out some tests on your server config<br>a read through the results thoroughly an<br>adures depending on the optional tests,<br>rder to install phpBB. If <i>safe mode</i> is displayed b<br>and similar features.<br>Ves<br>No<br>Ves<br>Ves | uration and files to ensure that<br>d do not proceed until all the<br>you should ensure that these<br>selow your PHP installation is running |  |  |  |  |
|                                                                                                    | PCRE UTF-8 support:<br><i>phpBB will not run II your PHP installation is not compiled with</i><br><i>UTF-8 support in the PCRE extension</i> .<br>mbstring extension check                                                                                                    | Ves                                                                                                    |                                                                                                    |  |  |  |  |
| Done                                                                                                    |                                                                                                    |                                                                                                    |                                                                                                    |  |  |  |  |

| 0            |              |         |                  |                  |                            |                                            | Requiremen                                    | nts - Icewe                              | asel                                                                                                    |                                                                         | 000   |
|--------------|--------------|---------|------------------|------------------|----------------------------|--------------------------------------------|-----------------------------------------------|------------------------------------------|----------------------------------------------------------------------------------------------------|-------------------------------------------------------------------------|-------|
| <u>F</u> ile | <u>E</u> dit | ⊻iew    | Hi <u>s</u> tory | <u>B</u> ookmark | s <u>T</u> ools            | <u>H</u> elp                               |                                               |                                          |                                                                                                    |                                                                         | 0     |
| 4            | •            | - C     | 0                | 🔯 http:/         | localhos                   | t/phpBB3/ph                                | pBB3/install/in                               | ndex.php?mc                              | de=install⊂=requireme 💌 🕨                                                                               | Google                                                                  | a)    |
|              | Setting      | Started | 🔂 Late:          | st Headline:     | 1                          |                                            |                                               |                                          |                                                                                                    |                                                                         |       |
|              |              |         |                  |                  | Optiona                    | n mouures                                  |                                               |                                          |                                                                                                    |                                                                         |       |
|              |              |         |                  |                  | Optional - '               | These modules or                           | applications are opti                         | tional. However, i                       | f they are available they will enable extra feature                                                     | 8                                                                       |       |
|              |              |         |                  |                  | zlib compre                | ssion support [gz                          | z, .tar.gz, .zip]:                            |                                          | Available                                                                                               |                                                                         |       |
|              |              |         |                  |                  | Remote FTF                 | support [ Installa                         | ation ]:                                      |                                          | Available                                                                                               |                                                                         |       |
|              |              |         |                  |                  | GD graphic                 | s support [Visual                          | Confirmation ]:                               |                                          | Available                                                                                               |                                                                         |       |
|              |              |         |                  |                  | XML suppo                  | rt [Jabber]:                               |                                               |                                          | Available                                                                                               |                                                                         |       |
|              |              |         |                  |                  | Imagemagic                 | k support [ Attach                         | hments ]:                                     |                                          | Cannot determine location. If you know l<br>specify the location later within your ad                   | magemagick is installed, you may<br>ninistration control panel          | S.    |
|              |              |         |                  |                  | Files ar                   | d Directorie                               | es                                            |                                          |                                                                                                    |                                                                         |       |
|              |              |         |                  |                  | Required -<br>create the r | In order to functi<br>elevant file or dire | ion correctly phpBB<br>ectory. If you see "U  | 3 needs to be able<br>Jnwritable‴you ne  | to access or write to certain files or directories.<br>ed to change the permissions on the file or dire | If you see "Not Found" you need to ctory to allow phpBB to write to it. |       |
|              |              |         |                  |                  | cache/:                    |                                            |                                               |                                          | Found, Writable                                                                                         |                                                                         |       |
|              |              |         |                  |                  | files/:                    |                                            |                                               |                                          | Found, Writable                                                                                         |                                                                         |       |
|              |              |         |                  |                  | store/:                    |                                            |                                               |                                          | Found, Writable                                                                                         |                                                                         |       |
|              |              |         |                  |                  | Optiona                    | al files and (                             | directories                                   |                                          |                                                                                                    |                                                                         |       |
|              |              |         |                  |                  | Optional -<br>they do not  | These files, directo<br>exist or cannot k  | ories or permission s<br>se written to, Howey | settings are not r<br>ever, the presence | equired. The installation system will attempt to u<br>of these will speed installation.                 | se various techniques to create them i                                  | f     |
|              |              |         |                  |                  | config.php:                |                                            |                                               |                                          | Found, Unwritable                                                                                       |                                                                         |       |
|              |              |         |                  |                  | mages/avat                 | ars/upload/:                               |                                               |                                          | Found, Writable                                                                                         |                                                                         | 10005 |
|              |              |         |                  |                  |                            |                                            |                                               |                                          | Start install                                                                                           |                                                                         |       |
|              |              |         |                  |                  |                            | Power                                      | ed by phpBB © 200                             | 00, 2002, 2005, 2                        | 007 phpBB Group                                                                                         |                                                                         |       |
| Dor          | e            |         |                  |                  |                            |                                            |                                               |                                          |                                                                                                    |                                                                         | ·     |

# tidak usah dirubah langsung saja pilih Start install sehingga muncul

| 0                                                                     | Database settings - Icewe                                                       | asel                              | 000              |
|-----------------------------------------------------------------------|---------------------------------------------------------------------------------|-----------------------------------|------------------|
| <u>F</u> ile <u>E</u> dit <u>V</u> iew Hi <u>s</u> tory <u>B</u> ookr | marks <u>T</u> ools <u>H</u> elp                                                |                                   | 0                |
| 🤙 • 🧼 • 🧭 🙆 🚮 🔟                                                       | nttp://localhost/phpBB3/phpBB3/install/index.php?mod                            | e=install⊂=database{ 🔹 🕨 🔀 Google | 9                |
|                                                                       | dinos                                                                           |                                   |                  |
| Tetting Statted Occatest field                                        | unites                                                                          |                                   |                  |
| ohoBB                                                                 |                                                                                 | Ir                                | stallation Panel |
| pupee                                                                 |                                                                                 |                                   |                  |
| OVERVIEW INSTALL CONVER                                               | T                                                                               |                                   |                  |
|                                                                       |                                                                                 |                                   |                  |
| * Introduction                                                        |                                                                                 |                                   |                  |
| ← Requirements                                                        | Database configuration                                                          |                                   |                  |
| >Database settings                                                    | Database type:                                                                  | MySQL                             |                  |
| Administrator details                                                 | Database server hostname or DSN:                                                | localhost                         |                  |
| Lontiguration file                                                    | installs.                                                                       |                                   |                  |
| Create database tables                                                | Database server port:                                                           |                                   |                  |
| Final stage                                                           | Leave this blank unless you know the server operates on a<br>non-standard port. |                                   |                  |
|                                                                       | Database name:                                                                  | forum                             |                  |
|                                                                       | Database username:                                                              | root                              |                  |
|                                                                       | Database password:                                                              |                                   |                  |
|                                                                       | Prefix for tables in database:                                                  | phpbb_                            |                  |
|                                                                       |                                                                                 |                                   |                  |
|                                                                       | Pr                                                                              | oceed to next step                |                  |
|                                                                       |                                                                                 |                                   |                  |
|                                                                       |                                                                                 |                                   |                  |
|                                                                       | Powered by phpBB @ 2000, 2002, 2005, 20                                         | 07 phpBB Group                    |                  |
|                                                                       |                                                                                 |                                   |                  |
|                                                                       |                                                                                 |                                   |                  |
| Done                                                                  |                                                                                 |                                   |                  |
|                                                                       |                                                                                 |                                   |                  |

kita isikan

Database type : MySQL

Database server hostname or DSN : localhost

Database server port : kosongkan

Database name : forum (sesuai dengan nama database yang kita buat)

Database username : root

Database password : kosongkan

Prefix for tables in database : biarkan

Apabila sudah diisikan klik Proceed to next step dan apabila berhasil akan muncul tampilan

|                                                                | Database set                           | tings - Iceweasel                           | 000      |
|----------------------------------------------------------------|----------------------------------------|---------------------------------------------|----------|
| <u>F</u> ile <u>E</u> dit ⊻iew Hi <u>s</u> tory <u>B</u> ookma | arks <u>T</u> ools <u>H</u> elp        |                                             | 0        |
| 🦛 🛛 📥 🗸 💽 🙆 👘 🔟 htt                                            | p://localhost/phpBB3/phpBB3/install/in | dex.php?mode=install⊂=database 💌 🕨 🔀 Google | a        |
| Cetting Started SLatest Headline                               | nes                                    |                                             |          |
| phpBB                                                          |                                        | Installatio                                 | on Panel |
| OVERVIEW INSTALL CONVERT                                       |                                        |                                             |          |
| <ul> <li>✓ Introduction</li> <li>✓ Requirements</li> </ul>     | Database connection                    |                                             |          |
| >Database settings                                             | Test connection:                       | Successful connection                       |          |
| Administrator details                                          |                                        |                                             |          |
| Configuration file                                             |                                        | Descend to south stars                      |          |
| Advanced settings                                              |                                        | Proceed to next step                        |          |
| Ureate database tables                                         |                                        |                                             |          |
| Final stage                                                    |                                        |                                             |          |
|                                                                |                                        |                                             |          |
|                                                                |                                        |                                             |          |
|                                                                |                                        |                                             |          |
|                                                                |                                        |                                             |          |
|                                                                |                                        |                                             |          |
|                                                                |                                        |                                             |          |
|                                                                |                                        |                                             |          |
|                                                                |                                        |                                             |          |
|                                                                |                                        |                                             |          |
|                                                                | Powered by physRe a 300                | 0. 2002, 2005, 2007 php88 Group             |          |
|                                                                | 1 Owered by phybor 9 200               | ny consy consy consy in WED, OI OUP         |          |
|                                                                |                                        |                                             |          |
|                                                                |                                        |                                             | _        |
| Done                                                           |                                        |                                             | C        |
|                                                                |                                        |                                             |          |

pilih Proceed to next step, setelah itu muncul

| 2                                                                                                    | Administrator details - Ice                                                                                                    | weasel                                 |                | 000  |
|----------------------------------------------------------------------------------------------------|----------------------------------------------------------------------------------------------------|----------------------------------------|----------------|------|
| ile <u>E</u> dit <u>∨</u> iew Hi <u>s</u> tory <u>B</u> ool                                                                                                    | rmarks <u>T</u> ools <u>H</u> elp                                                                                                    |                                        |                | 1    |
| 🍃 - 🧼 - 💽 🙆 🏠 🔯                                                                                                    | http://localhost/phpBB3/phpBB3/install/index.php?mod                                                                                                    | de=install⊂=administra 💌 ▶             | G- Google      | G    |
| Getting Started 🔂 Latest Hea                                                                                                    | adlines                                                                                                    |                                        |                |      |
| OHOBB<br>OVERVIEW INSTALL CONVER                                                                                                    | 31                                                                                                    |                                        | Installation P | anel |
| <ul> <li>✓ Introduction</li> <li>✓ Requirements</li> <li>✓ Declarse with the second second sec</li></ul> | Administrator configuration                                                                                                    | Britlish English 💌                     |                |      |
| Database settings     Administrator details     Configuration file     Advanced settings     Create database tables                                                                                                    | Administrator username:<br>Please enter a username between 3 and 20 characters in length.<br>Administrator password<br>Please enter a password between 6 and 30 characters in length. |                                        |                |      |
| Final stage                                                                                                    | Confirm administrator password:<br>Contact e-mail address:                                                                                                    | иноники<br>sc_telkom_pens@yahoo.com    |                |      |
|                                                                                                    | Confirm contact e-mail:                                                                                                    | sc_telkom_pens@yahoo.com               |                |      |
|                                                                                                    | Powered by php88.@ 2000, 2002, 2005, 20                                                                                                    | roceed to next step<br>007 phpBB Group |                |      |
|                                                                                                    |                                                                                                    |                                        |                |      |

kita isikan username, password dan email kita seperti gambar di atas. Setelah itu klik Proceed to next step dan apabila berhasil muncul seperti gambar di bawah ini dan klik Proceed to next step.

| <u>F</u> ile <u>E</u> dit <u>V</u> iew Hi <u>s</u> tory <u>B</u> ookmarks <u>T</u> ools <u>H</u> elp | ¢                                                                                                    |
|----------------------------------------------------------------------------------------------------|----------------------------------------------------------------------------------------------------|
| 👍 🗸 🗼 🗸 💽 🕼 🔟 http://localhost/phpBB3/phpBB3/install/index.php?mode=install&                         | sub=administra 🔹 🕨 💽 - Google                                                                                   |
| P Getting Started 🔂 Latest Headlines                                                                 |                                                                                                    |
| OVERVIEW INSTALL CONVERT                                                                             | Installation Panel                                                                                              |
|                                                                                                    | ad a second second second second second second second second second second second second second second second s |
| Configuration file Advanced settings Proceed to next Create database tables Final stage              | step                                                                                                    |
| Powered by php8B @ 2000, 2002, 2005, 2007 php8B Grou                                                 | q                                                                                                    |
| Done                                                                                                 |                                                                                                    |

Setelah klik Done, apabila tidak ada proses maka klik Download dan copy hasil download di direktori /opt/lampp/htdocs/phpBB3/phpBB3

setelah itu klik Done maka muncul seperti gambar di bawah dan klik Proceed to next step.

| 0                                                                                                    | Configuration file - Iceweasel                                                                                                   | 000                         |
|----------------------------------------------------------------------------------------------------|----------------------------------------------------------------------------------------------------|-----------------------------|
| <u>F</u> ile <u>E</u> dit ⊻iew Hi <u>s</u> tory <u>B</u> ooki                                                                                                    | narks <u>T</u> ools <u>H</u> elp                                                                                                 | 0                           |
| 🧼 • 🔶 • 🧭 🔕 🏠 🔯 I                                                                                                    | ittp://localhost/phpBB3/phpBB3/install/index.php?mode=install⊂=config_file 💌 🕨 [                                                 | <mark>Ğ</mark> • Google (≪) |
| PGetting Started 🔂 Latest Hea                                                                                                    | lines                                                                                                    |                             |
| OVERVIEW INSTALL CONVER                                                                                                    | r                                                                                                    | Installation Panel          |
| <ul> <li>Introduction</li> <li>Requirements</li> <li>Database settings</li> <li>Administrator details</li> <li>Configuration file</li> <li>Advanced settings</li> <li>Create database tables</li> <li>Final stage</li> </ul> | The configuration file has been written. You may now proceed to the next step of the installation.          Proceed to next step |                             |
|                                                                                                    |                                                                                                    |                             |
| Dama                                                                                                    |                                                                                                    |                             |
| Done                                                                                                    |                                                                                                    |                             |

Tampilan selajutnya seperti gambar di bawah ini

| 0                                                                                                    | Advanced settings - Icewe                                                                                                    | asel                                                                                                    | 000        |
|----------------------------------------------------------------------------------------------------|----------------------------------------------------------------------------------------------------|----------------------------------------------------------------------------------------------------|------------|
| <u>F</u> ile <u>E</u> dit ⊻iew Hi <u>s</u> tory <u>B</u> ookm                                                                                                    | narks <u>T</u> ools <u>H</u> elp                                                                                                    |                                                                                                    | $\diamond$ |
| < - 🔶 - 🥑 🙆 🏠 🖾 ht                                                                                                    | ttp://localhost/phpBB3/phpBB3/install/index.php?mode                                                                                                    | =install⊂=advanced 🔹 🕨 💽 Google                                                                                                    | 9          |
| ng Getting Started 🔂 Latest Head                                                                                                    | lines                                                                                                    |                                                                                                    |            |
| phpBB                                                                                                    |                                                                                                    | Installation                                                                                                    | n Panel    |
| OVERVIEW INSTALL CONVERT                                                                                                    | 1                                                                                                    |                                                                                                    |            |
| <ul> <li>Introduction</li> <li>Requirements</li> <li>Database settings</li> <li>Administrator details</li> <li>Configuration file</li> <li>Advanced settings</li> <li>Create database tables</li> <li>Final stage</li> </ul> | The settings on this page are only necessary to set if you unsure, just proceed to the next page, as these settings can be added by the set of the next page. The settings can be been been been been been been been     | know that you require something different from the default. If you a<br>in be altered from the Administration Control Panel later.<br>Enabled C Disabled<br>Yes      No     PLAIN | 78<br>1000 |
|                                                                                                    | Server URL settings<br>Cookie secure:<br>If your server is running via SSL set this to enabled else leave as<br>disabled. Having this enabled and not running via SSL will result in<br>server enance during reflerence. | C Enabled C Disabled                                                                                                    |            |
| Done                                                                                                    | Force server URL settings:<br>If set to yes the server settings defined here will be used in favour<br>of the autoenational underscale underscale.                                                                       | (~ Yes ( R No                                                                                                    | •          |

### Biarkan dalam keadaan default dan langsung klik Proceed to next step dan muncul

| 0                                                                                                    | Create database tables - Iceweasel                                                                                                    | 000        |
|----------------------------------------------------------------------------------------------------|----------------------------------------------------------------------------------------------------|------------|
| <u>F</u> ile <u>E</u> dit ⊻iew Hi <u>s</u> tory <u>B</u> ookm                                                                                                    | narks <u>T</u> ools <u>H</u> elp                                                                                                    | $\diamond$ |
| 🧼 • 🔶 • 💽 🙆 🚮 🔟 ht                                                                                                    | ttp://localhost/phpBB3/phpBB3/install/index.php?mode=install⊂=create_tal 💌 ▶ 💽 Gr Google                                                                                 | Q)         |
| Setting Started 🔂 Latest Head                                                                                                    | lines                                                                                                    |            |
| OHOBB<br>OVERVIEW INSTALL CONVERT                                                                                                    | Installat                                                                                                    | ion Panel  |
| <ul> <li>Introduction</li> <li>Requirements</li> <li>Database settings</li> <li>Administrator details</li> <li>Configuration file</li> <li>Advanced settings</li> <li>Create database tables</li> <li>Final stage</li> </ul> | The database tables used by phpBB 3.0 have been created and populated with some initial data. Proceed to the next so<br>finish installing phpBB.<br>Proceed to uext step | reen to    |
|                                                                                                    |                                                                                                    | _          |
| Done                                                                                                    |                                                                                                    | •          |
|                                                                                                    |                                                                                                    |            |

|                                                                                                    | Final stage - Iceweasel                                                                                                    |                                      |                                                                   | 000           |
|----------------------------------------------------------------------------------------------------|----------------------------------------------------------------------------------------------------|--------------------------------------|-------------------------------------------------------------------|---------------|
| <u>F</u> ile <u>E</u> dit <u>V</u> iew Hi <u>s</u> tory <u>B</u> ook                                                   | marks <u>T</u> ools <u>H</u> elp                                                                                                    |                                      |                                                                   | 0             |
| < - 🔶 - 💽 🕝 🏠 🖸                                                                                                    | nttp://localhost/phpBB3/phpBB3/install/index.php?mode=install⊂=final                                                                                                    | • •                                  | Google                                                            | a,            |
| PGetting Started 🔂 Latest Hea                                                                                          | dlines                                                                                                    |                                      |                                                                   |               |
| phpBB                                                                                                    |                                                                                                    |                                      | Installat                                                         | ion Panel     |
| OVERVIEW INSTALL CONVER                                                                                                | T                                                                                                    |                                      |                                                                   |               |
| ~ Introduction                                                                                                    | Congratulations!                                                                                                    |                                      |                                                                   |               |
| <ul> <li>Nequirements</li> <li>Matabase settings</li> <li>Administrator details</li> </ul>                             | You have now successfully installed phpBB 3.0.2. From here, you have two options phpBB3:                                                                                                    | as to what t                         | to do with your newly in:                                         | stalled       |
| <ul> <li>Configuration file</li> <li>Advanced settings</li> <li>Create database tables</li> <li>Final stage</li> </ul> | Convert an existing board to phpBB3<br>The phpBB Unified Convertor Framework supports the conversion of phpBB 2.0.x an<br>an existing board that you wish to convert, please proceed on to the convertor.                               | d other boar                         | d systems to phpBB3. If                                           | you have      |
|                                                                                                    | Go live with your phpBB3!<br>Clicking the button below will take you to your Administration Control Panel (ACP). T<br>available to you. Remember that help is available online via the <b>Documentation</b> and<br>further information. | Fake some til<br>d the <b>suppor</b> | me to examine the option<br><b>t forums</b> , see the <b>REAI</b> | 18<br>DME for |
|                                                                                                    | Please now delete, move or rename the install directory before you use your b<br>the Administration Control Panel (ACP) will be accessible.                                                                                             | oard. If this                        | directory is still prese                                          | nt, only      |
|                                                                                                    | Login                                                                                                    |                                      |                                                                   |               |
|                                                                                                    | Powered by php8B ⊚ 2000, 2002, 2005, 2007 php8B Group                                                                                                    |                                      |                                                                   |               |
| Done                                                                                                    |                                                                                                    |                                      |                                                                   | •             |

### klik Proceed to next step dan muncul

Kemudian klik Login.

Tampilan selanjutnya terdapat warning dimana kita disuruh menghapus atau rename direktori install pada direktori phpBB3. Setelah kita menghapus atau rename direktori install dan kita refresh maka tampilanya menjadi

| •                                                                                                    |                                                                                                    | ACP index - Iceweasel                                                                                             |                                                                                      | 00                                            |
|----------------------------------------------------------------------------------------------------|----------------------------------------------------------------------------------------------------|----------------------------------------------------------------------------------------------------|--------------------------------------------------------------------------------------|-----------------------------------------------|
| <u>F</u> ile <u>E</u> dit <u>V</u> iew Hi <u>s</u> tory <u>B</u> ook                                                     | marks <u>T</u> ools <u>H</u> elp                                                                                                  |                                                                                                    |                                                                                      | <                                             |
| 🧔 • 🗼 • 💽 🙆 🚮 🔯                                                                                                    | http://localhost/phpBB3/phpB                                                                                                    | B3/adm/index.php?sid=c08a30c52                                                                                    | 25901f713ce70f 🔹 🕨 💽 Go                                                              | ogle 🔍                                        |
| Getting Started Slatest Hes                                                                                              | dines                                                                                                    |                                                                                                    |                                                                                      |                                               |
|                                                                                                    |                                                                                                    |                                                                                                    | ۵dminietra                                                                           | tion Control Panel                            |
| pupoo                                                                                                    |                                                                                                    |                                                                                                    | Pianiniisira                                                                         | Admin index · Board index                     |
|                                                                                                    | USEDS AND ODOLIDS DEDMIS                                                                                                    | SIONS STVIES MAINTENANCE                                                                                          | CV/CTERA                                                                             |                                               |
| GENERAL TONOMO POSTING                                                                                                   | GOLNG HIND GROUPS FLRING                                                                                                    | STILLS MAINTERANGE                                                                                                | GIGILM                                                                               |                                               |
| Vou are logged in as:<br>sctelkom [Logout][ACP Logout]<br>QUICK ACCESS<br>Manage users<br>Manage groups<br>Manage forums | Welcome to ph<br>Thank you for choosing phpt<br>your board. The links on the<br>will have instructions on how<br>Board statistics | pBB<br>38 as your board solution. This screen v<br>left hand side of this screen allow you t<br>to use the tools. | will give you a quick overview of all the<br>o control every aspect of your board e: | various statistics of<br>«perience. Each page |
| Moderator log                                                                                                    | STATISTIC                                                                                                    | VALUE                                                                                                    | STATISTIC                                                                            | VALUE                                         |
| Spiders/Hobots<br>PHP information                                                                                        | Number of posts:                                                                                                    | 1                                                                                                    | Posts per day:                                                                       | 1                                             |
|                                                                                                    | Number of topics:                                                                                                    | 1                                                                                                    | Topics per day:                                                                      | 1                                             |
| BOARD CONFIGURATION                                                                                                    | Number of users:                                                                                                    | 1                                                                                                    | Users per day:                                                                       | 1                                             |
| Attachment settings                                                                                                    | Number of attachments:                                                                                                    | 0                                                                                                    | Attachments per day:                                                                 | 0.00                                          |
| Board features                                                                                                    | Board started:                                                                                                    | Wed Feb 18, 2009 6:54 am                                                                                          | Avatar directory size:                                                               | 0 Bytes                                       |
| Avatar settings                                                                                                    | Database size:                                                                                                    | 258.09 KiB                                                                                                    | Size of posted attachments:                                                          | 0 Bytes                                       |
| Private message settings                                                                                                 | Database server:                                                                                                    | MySQL 5.0.51b                                                                                                    | GZip compression:                                                                    | Off                                           |
| Post settings                                                                                                    | Board version:                                                                                                    | 3.0.2                                                                                                    | Orphan attachments:                                                                  | 0                                             |
| User registration settings                                                                                               | Resynchronise or res                                                                                                    | et statistics                                                                                                    |                                                                                      |                                               |
| Visual confirmation settings                                                                                             | Reset most users ever online                                                                                                    | Bun now                                                                                                    |                                                                                      |                                               |
| CLIENT COMMUNICATION                                                                                                    | Institution and the second second                                                                                                 | In-concerned                                                                                                    |                                                                                      |                                               |
| Authentication                                                                                                    | Heset board's start date                                                                                                    | Bun now                                                                                                    | 3                                                                                    |                                               |
| E-mail settings                                                                                                    | Resynchronise statistics                                                                                                    | Bun now                                                                                                    |                                                                                      |                                               |
| Done                                                                                                    | Hesynchronise statistics                                                                                                    | Bun now                                                                                                    |                                                                                      |                                               |

Apabila kita keluar dai halaman Board dengan meng-klik logout yang berada di sebelah kiri atas maka tampilannya

|                                                                                                    |                                                                                                    |                                           | yourdo             | main.com • Inde                                                                                                    | ex page - Iceweas                                          | el                  |                                                                  | 000                    |
|----------------------------------------------------------------------------------------------------|----------------------------------------------------------------------------------------------------|-------------------------------------------|--------------------|----------------------------------------------------------------------------------------------------|------------------------------------------------------------|---------------------|------------------------------------------------------------------|------------------------|
| e <u>E</u> dit <u>V</u> iew Hi <u>s</u> tor                                                                                                    | y <u>B</u> ookmarks                                                                                                    | Tools                                     | <u>H</u> elp       |                                                                                                    |                                                            |                     |                                                                  | 1                      |
| • 🔶 • 💽 🙆 🕯                                                                                                    | 🕋 🖾 http://lo                                                                                                    | calhost,                                  | /phpBB3/pł         | npBB3/index.php?s                                                                                                    | id=73a4dadcadc2a5                                          | f9765435e           | e9c82 🔻 🕨 💽 Google                                               | Q                      |
| Getting Started 🔯 La                                                                                                    | itest Headlines                                                                                                    |                                           |                    |                                                                                                    |                                                            |                     |                                                                  |                        |
|                                                                                                    | yourdom<br>Ashort text to de                                                                                                    | ain.co<br>scribe you                      | <b>om</b><br>Forum |                                                                                                    |                                                            |                     | Q Search<br>Advan                                                | Search<br>Inced search |
| 🛆 Board index                                                                                                    |                                                                                                    |                                           |                    |                                                                                                    |                                                            |                     |                                                                  | ~A^                    |
|                                                                                                    |                                                                                                    |                                           |                    |                                                                                                    |                                                            |                     | ③FAQ 🎺 Register                                                  | r 🕛 Login              |
|                                                                                                    |                                                                                                    |                                           |                    |                                                                                                    |                                                            |                     | It is currently Wed Feb 18, 2                                    | 2009 7:31 am           |
| View unanswered posts - View a                                                                                                    | octive topics                                                                                                    |                                           |                    |                                                                                                    |                                                            |                     |                                                                  |                        |
| View unanswered posts • View a                                                                                                    | active topics                                                                                                    |                                           |                    |                                                                                                    | TOPICS                                                     | POSTS               | LAST POST                                                        |                        |
| Vour FIRST CATEGORY  Vour first foru  Description of your fi                                                                                                    | m<br>rst forum.                                                                                                    |                                           |                    |                                                                                                    | TOPICS                                                     | POSTS<br>1          | LAST POST<br>by setelkom G<br>on Wed Feb 18, 2009 6:54 am        |                        |
| Vew unanswered posts • View a Vour FIRST CATEGORV  Vour first foru Description of your fi LOGIN • REGISTER                                                                                                    | m<br>rst forum.                                                                                                    |                                           |                    |                                                                                                    | TOPICS                                                     | POSTS<br>1          | LAST POST<br>by stelkom<br>on Wed Feb 18, 2009 6:54 am           |                        |
| Vew unanswered posts • View a VOUR FIRST CATEGORV  Vour first foru Description of your fi LOGIN • REGISTER Username:                                                                                                    | m<br>rst forum.<br>Passwor                                                                                                    | rd:                                       |                    | Log me on                                                                                                    | TOFICS<br>1<br>automatically each visit [                  | POSTS<br>1<br>Login | LAST POST<br>by sctelkom G<br>on Wed Feb 18, 2009 6:54 am        |                        |
| View unanswered posts - View a VOUR FIRST CATEGORY Vour first foru Description of your fi LOGIN - REGISTER Username: WHO IS ONLINE                                                                                                    | m rist forum.                                                                                                    | rd:                                       |                    | Log me on                                                                                                    | TOPICS                                                     | POSTS<br>1<br>Login | LAST F0ST<br>by <b>sctelkom</b> C<br>on Wed Feb 18, 2009 6:54 am |                        |
| View unanswered posts • View a<br>VOUR FIRST CATEGORY<br>VOUR first foru<br>Description of your fi<br>LOGIN • REGISTER<br>Username:<br>WHO IS ONLINE<br>In total there is 1 user online :: 0<br>Most users ever online was 1 on                                                                                                    | m rst forum.<br>Passwor<br>registered, 0 hidden a<br>Wed Feb 18, 2009 7.                                                                                                    | rd:<br>ind 1 guest<br>31 am               | t (based on use    | I Log me on                                                                                                    | TOPICS                                                     | POSTS<br>1<br>Login | LAST F0ST<br>by sctelkom D<br>on Wed Feb 18, 2009 6:54 am        |                        |
| View unanswered posts • View a VOUR FIRST CATEGORV Vour first foru Description of your fi LOGIN • REGISTER Username: WHO IS ONLINE In total there is 1 user online :: 0 Most users ever online was 1 on Registered users: No registered Legend: Administrators, Global m                                                                    | m rst forum.<br>Passwor<br>Pregistered, 0 hidden a<br>i Véed Feb 18, 2009 7.<br>users<br>voderators                                                                                                    | rd:<br>Ind 1 guest<br>31 am               | t (based on use    | I Log me on<br>Prs active over the past 5                                                                                                    | TOPICS<br>1<br>automatically each visit [*** [<br>minutes] | POSTS<br>1<br>Login | LAST F0ST<br>by sctelkom C<br>on Wed Feb 18, 2009 6:54 am        |                        |
| View unanswered posts • View a<br>VOUR FIRST CATEGORY<br>VOUR FIRST CATEGORY<br>Vour first foru<br>Description of your fi<br>LOGIN • REGISTER<br>Username:<br>WHO IS ONLINE<br>In total there is 1 user online :: D<br>Most users ever online was 1 on<br>Registered users: No registered<br>Legend: Administrators, Globel m<br>STATISTICS | m rst forum.<br>Passwor<br>registered, 0 hidden a<br>Wed Feb 18, 2009 7.<br>Users<br>voderators                                                                                                    | rd:<br>and 1 guest<br>31 am               | t (based on use    | I Log me on                                                                                                    | TOPICS                                                     | POSTS               | LAST F0ST<br>by sctelkom C<br>on Wed Feb 18, 2009 6:54 am        |                        |
| Vew unanswered posts • View a VOUR FIRST CATEGORV Vour first foru Description of your fi LOGIN • REGISTER Username: WHO IS ONLINE In total there is 1 user online :: 0 Most users ever online was 1 on Registered users: No registered Legend: Administrators, Global m STATISTICS Total posts 1 • Total topics 1 • T                       | m<br>rst forum.<br>Passwoi<br>registered, 0 hidden a<br>i Wed Feb 18, 2009 7:<br>users<br>isoderators<br>stal members 1 - Our r                                                                                                    | rd:<br>ind 1 guest<br>31 am               | t (based on use    | I Log me on I Log me on I Log | TOPICS                                                     | POSTS<br>1          | LAST F0ST<br>by stelkom G<br>on Wed Feb 18, 2009 6:54 am         |                        |
| View unanswered posts - View a VOUR FIRST CATEGORV Vour first foru Description of your fi LOGIN - REGISTER Username: WHO IS ONLINE In total there is 1 user online :: 0 Most users ever online was 1 on Registered users: No registered Legend: Administrators, Global m STATISTICS Total posts 1 - Total topics 1 - T C O Board index      | Inst forum.<br>Passwor<br>Passwor | rd:<br>and 1 guest<br>31 am<br>newest mer | t (based on use    | I Log me on<br>rs active over the past 5                                                                                                    | TOPICS                                                     | Login               | LAST FOST<br>by stelkom C<br>on Wed Feb 18, 2009 6:54 am         | es are UTC             |

ini adalah tampilan halaman forum yang kita buat tadi.

# SELAMAT MENCOBA